# Краткое руководство по установке Стисла інструкція з установки

AVerTV Hybrid Volar HD H830

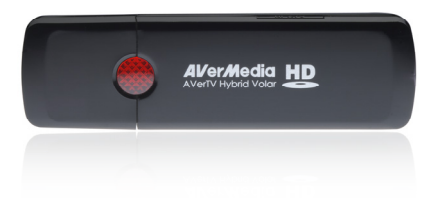

Русский Українська

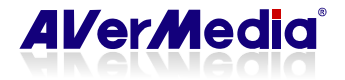

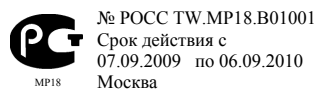

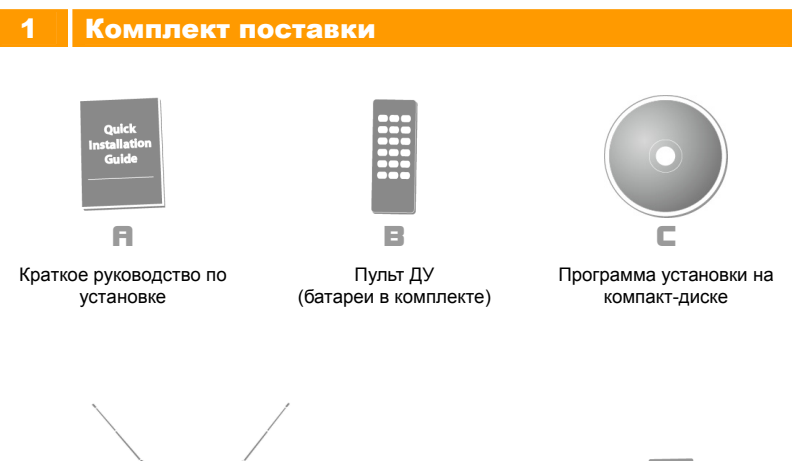

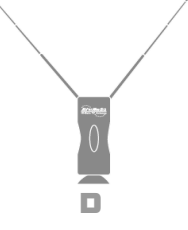

мини антенна (для ТВ и Радио)

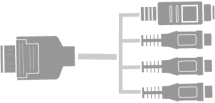

Кабель S-Video / композитный 2 в 1

E

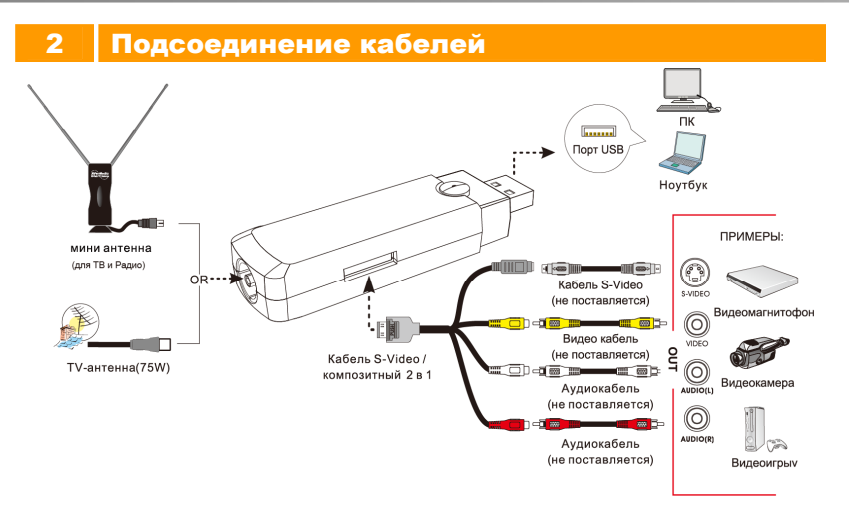

## 3 Установка

## Установка драйверов и ПО

После установки устройства включите компьютер. Операционная система автоматически обнаружит новое устройство. Просто закройте мастер установки и вставьте установочный компакт-диск, входящий в комплект, для одновременной установки драйвера и программного обеспечения ТВ-тюнера.

## Установочные драйверы и приложения к Windows XP / Windows XP Media Center Edition

Перед установкой драйверов и ПО под Windows XP МСЕ необходимо выйти из режима Media

Center Edition.

- Появится диалоговое окно мастера подключения нового оборудования. Нажмите кнопку «Отмена», чтобы отменить работу мастера.
- 2. Поместите установочный компакт-диск в привод CD-ROM.
- 3. После запуска установочной программы выберите Программное обеспечение AVerTV.
- 4. Нажмите «Далее» для продолжения процесса установки.
- После ознакомления с лицензионным соглашением выберите "Я принимаю условия данного лицензионного соглашения" и нажмите «Далее».
- 6. Выберите «Полная» (Complete), чтобы установить все программное обеспечение, включая AVerTV 6, Acrobat Reader, DirectX 9.0c и Драйвер. Нажмите кнопку «Далее». Продвинутым пользователям рекомендуется выбрать «Выборочная», чтобы выбрать нужные программы. Для выбора другой директории для установки нажмите «Обзор» (Browse).
- Если в диалоговом окне мастера установки предлагается перезагрузить компьютер, выберите «Да».
- 8. Затем нажмите «Завершить», чтобы закончить установку.
- Пользователям Windows XP MCE, желающим использовать Media Center в качестве приложения к тюнеру, необходимо активировать режим Media Center и следовать дальнейшим инструкциям для завершения процесса настройки.
- \* Мы рекомендуем выходить из режима Media Center перед активацией приложения AVerTV 6.

#### Установочные драйверы и приложения к Windows Vista™/ Windows Vista™ Media Center Edition / Windows 7

Перед установкой драйверов и ПО под Windows Vista<sup>™</sup> МСЕ необходимо выйти из режима Media Center Edition.

- Появится диалоговое окно мастера подключения нового оборудования. Нажмите кнопку «Отмена», чтобы отменить работу мастера.
- 2. Поместите установочный компакт-диск в привод CD-ROM.
- В диалоговом окне "AutoPlay" (Автозапуск) выберите «Запустить Autorun.exe» (Run Autorun.exe).
- 4. После запуска установочной программы выберите Программное обеспечение AVerTV.
- В случае появления диалогового окна "User Account Control" (Управление учетной записью пользователя) выберите «Разрешить» (Allow).
- 6. Нажмите «Далее» для продолжения процесса установки.
- 7. После ознакомления с лицензионным соглашением выберите "Я принимаю условия данного

 $\odot$ 

лицензионного соглашения" и нажмите «Далее».

- Выберите «Полная» (Complete), чтобы установить все программное обеспечение, включая AVerTV 6, Acrobat Reader, DirectX 9.0c и Драйвер. Нажмите кнопку «Далее». Продвинутым пользователям рекомендуется выбрать «Выборочная», чтобы выбрать нужные программы. Для выбора другой директории для установки нажмите «Обзор» (Browse).
- 9. Затем нажмите «Завершить», чтобы закончить установку.
  - Если в системе не установлен DirectX 9.0с или выше, программа установки с компакт-диска автоматически установит его в системе. Убедитесь, что в системе установлен DirectX 9.0с или выше, иначе программное обеспечение к ТВ-тюнеру не сможет корректно работать.
    - Если на компьютере не установлен Acrobat Reader, мастер установки программы будет автоматически запущен в процессе инсталляции.
    - 3. Программный декодер DVD не входит в комплект поставки тюнера. Если компьютер изначально имел возможность воспроизводить DVD или MPEG-2 файлы, устанавливать декодер DVD не требуется. В случае появления сообщения об ошибке декодирования (Decoded Error), установите совместимый с вашей системой декодер DVD с одного из партнерских сайтов Windows<sup>®</sup> XP Media Center Edition.

## Запуск приложения AVerTV

Чтобы запустить приложение из меню Программы, просто выберите Пуск → Программы → AVerMedia → AVerTV 6 → AVerTV 6.

### Удаление программного обеспечения

#### --Windows XP / Windows XP Media Center Edition--

Если вы находитесь в режиме Media Center, то необходимо переключиться в стандартный режим Windows. Чтобы удалить установленное программное обеспечение ТВ-тюнера, просто выберите Пуск → Программы → AVerMedia →AVerTV 6 → Uninstaller (Программа удаления) → Remove All (Удалить все) → Далее → ОК → Готово.

#### --Windows Vista™ / Windows Vista™ Media Center Edition / Windows 7--

- Чтобы удалить программное обеспечение из системы компьютера выберите Пуск (Start) → Программы (Programs) → AVerMedia → AVerTV 6 → Uninstaller (Удаление программы).
- 2. При появлении диалогового окна "User Account Control" (Управление учетной записью

пользователя) выберите «Разрешить» (Allow) / «Да» (Yes).

3. Выберите Удалить все → Далее → ОК → Готово.

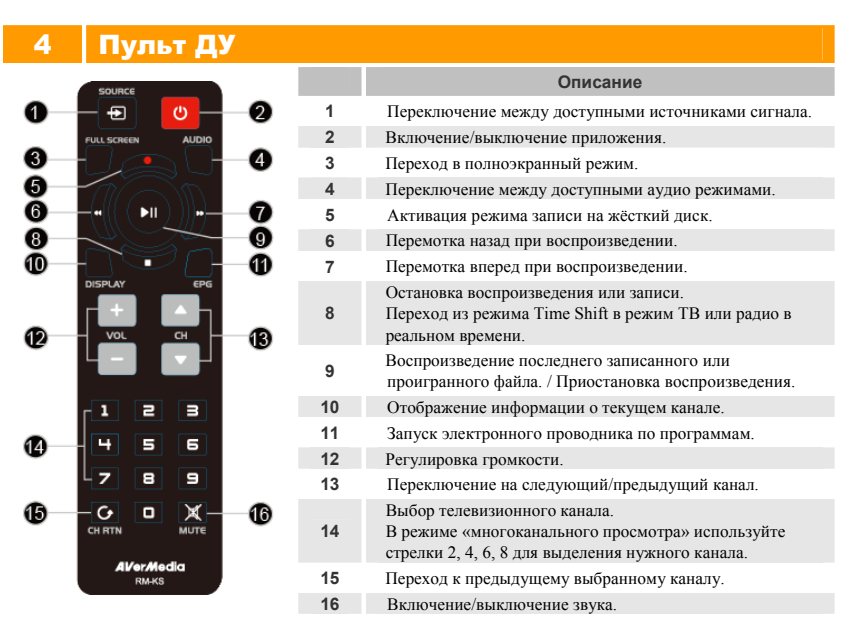

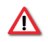

#### Информация о технике безопасности при эксплуатации батарей

- Храните батареи в сухом, прохладном месте.
- Не выбрасывайте использованные батареи вместе с бытовыми отходами. Батареи следует утилизировать в специальных пунктах приема или возвращать продавцу, если возможно.
- Извлекайте батареи, если прибор не используется длительное время. Разрядившиеся батареи необходимо извлекать из пульта дистанционного управления. Утечка электролита из батарей и коррозия может вызвать повреждение пульта дистанционного управления; батареи необходимо безопасно утилизировать.
- Не устанавливайте вместе старые и новые батареи.
- Не используйте вместе батареи разных типов: щелочные, стандартные (угольно-цинковые) или перезаряжаемые (никель-кадмиевые).
- Не сжигайте батареи. Батареи могут взорваться или протечь.
- Никогда не замыкайте накоротко контакты батарей.